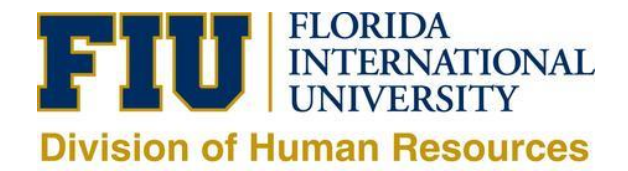

## How to Request to post a Temporary Job Opening

*Note:* Per OFCCP audits, any Temporary position that is longer than 6 months requires you to post/advertise the position by way of a Temporary Posting Request form. The pool must be certified by EOPD and you must interview a minimum of 3 applicants.

The current Temporary pools are for short-term hiring of 6 months or less only, such as FMLA coverage, etc.

 The Request to post a Temporary Job Opening form is located in the following breadcrumbs below in PantherSoft HR: Main Menu> Self Service or Manager Self Service> Employee Resources> Employee Forms> Recruitment Forms:

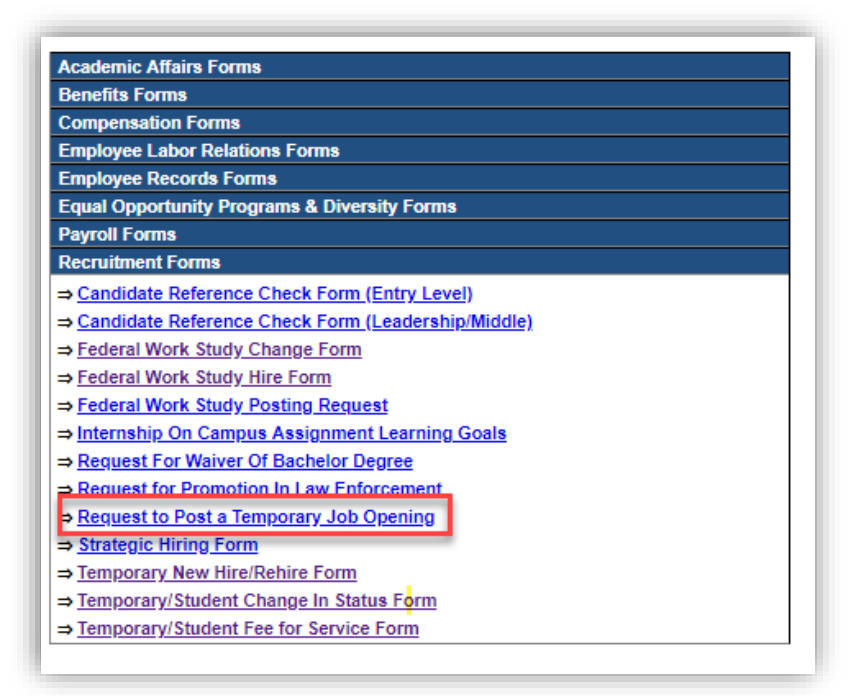

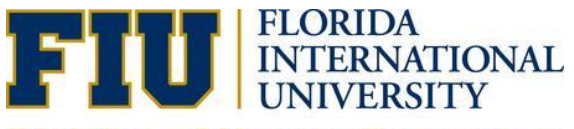

## **Division of Human Resources**

- 2. Once the form is completed, please click the "print" button and save it as a PDF file to email to <a href="mailto:temps@fiu.edu">temps@fiu.edu</a>. Do not print it out and scan or it cannot be copy/pasted for posting.
  - > You can attach a word document with additional job duties or qualifications.
    - > Do <u>NOT</u> submit paper request form to the HR office.

| FIU E                                                                                                    | LORIDA<br>NTERNATIONA<br>NIVERSITY | L F  | Request to post a Temporary Job Opening               |                     |          |  |
|----------------------------------------------------------------------------------------------------|------------------------------------|------|-------------------------------------------------------|---------------------|----------|--|
| Date Prepared: 07/26/2019 Prepared By: Stephan                                                                                                    |                                    |      | Felisme                                               | Extension #: 7-2661 |          |  |
| Business Unit: HUMRE - HUMAN RESOURCES                                                                                                    |                                    |      | Department: 156002000 - Talent Acquisition Management |                     |          |  |
| Job Code/Title: 0014 -                                                                                                    |                                    |      |                                                       |                     |          |  |
| Working Title: Recruitment Assistant                                                                                                    |                                    |      | Requested Rate/Range: \$12.00 to \$15.00              |                     |          |  |
| Rate Type: Hourly                                                                                                    |                                    |      | Standard Hours: 20                                    |                     |          |  |
| Work Hours: M-F, 8:30AM to 12:00PM                                                                                                    |                                    |      | Target Hire # 1                                       |                     |          |  |
| Reports to Supervisor ID: 0000000                                                                                                    |                                    |      | Reports to Name: Stephanie Felisme                    |                     |          |  |
| REASON FOR TEMPORARY APPOINTMENT: Appointment for the accomplishment of short term assignment                                                                                                    |                                    |      |                                                       |                     |          |  |
| JOB DUTIES/RESPONSIBILITIES:<br>The TAM office is seeking a Temporary employee to join their team of professionals. Duties include:<br>-FIling<br>-Answering & directing phone calls<br>-Typing documents and other clerical duties.<br>Other Duties:<br>None of these apply |                                    |      |                                                       |                     |          |  |
| ALLOCATION                                                                                                    |                                    |      |                                                       |                     |          |  |
| Activity Nbr                                                                                                    | Cost PID                           | Task | Project                                               | Fund                | End Date |  |
| 000000000                                                                                                    |                                    |      |                                                       |                     |          |  |
| For HR Official Use Posting Requirem                                                                                                    |                                    |      | t Waived                                              | Required to Post    |          |  |

If you previously posted this Job opening, feel free to submit the email request with the previous Job
Opening ID# to mirror and the request form will not be required.

<u>\*The job opening will be posted on the careers site within 7 to 10 business days of submission and you will</u> <u>receive a confirmation email regarding new Job ID# and remove date.</u>